## 授業実践

- 1、単元名「合成お絵かきにチャレンジ!」
- 2、教科 図画工作科
- 3、学年 高学年
- 4、 アプリケーション Adobe Photoshop Elements(アドビフォトショップエレメンツ)
- 5、ねらい

一年間の思い出を実写画像とコンピュータによるグラフィックと合成することで表現する。

## 目標

- ・ 一年間の思い出を絵で表現する。(表現の技能)
- ・ 実写画像と自分が描いた絵との合成を楽しむ。(発想、構想の技能)
- ・ 自他の作品の工夫や違いに気づき、意見交換する。(鑑賞の能力)
- 6、作品例

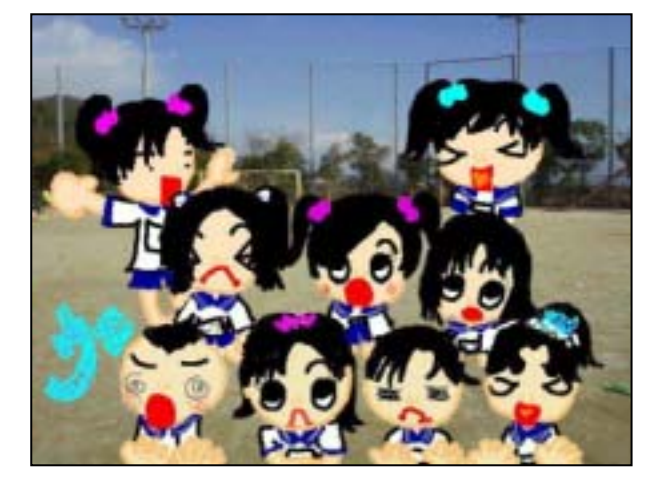

## 7、活動の流れ

- 1、 一年間で最も印象に残った出来事をふりかえりテーマを決める
- 2、 テーマに沿って写真を撮影する
- 3、 Adobe Photoshop Elements(フォトショップエレメンツ)を使って絵を描く
- 4、 実写画像と絵を合成する
- 5、 作品を保存、印刷する
- 6、 作品を鑑賞しあい相互評価する
- 7、 自己評価する

## 8、 授業のコツ

Photoshop Elements では絵と背景画像は別のレイヤーとして管理することができます。背景画像に直接絵を描くわけ ではないので、絵の部分だけを何度でも書き直すことができます。ただレイヤーという機能についてはあらかじめ、子 ども達に「透明のフィルムが重なってるようなものだよ」と説明しておいたほうがいいでしょう。

合成お絵かきにチャレンジ!

 あらかじめデジタルカメラで撮影しておいた背景になる画像 を開く。

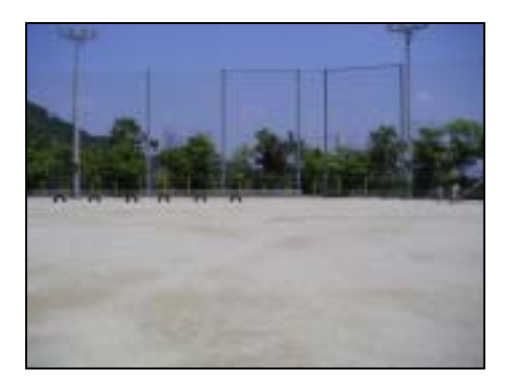

2,メニューバー[レイヤー] [新規] [レイヤー]を選ぶ。

3, レイヤー名(「わたしの絵」など)をつけて, OK する。

~ ワンポイント~

これで背景画像の上に,新しいレイヤーができました。レイヤーとは透明のフィルムのようなものです。そこに絵をかいたり修正を加えても,下の背景画像には一切影響がありません。またあとからそのレイヤーだけ 捨てることもできます。

4, [えんぴつツール]や[ブラシツール]を選んで, 自由に絵をかく。

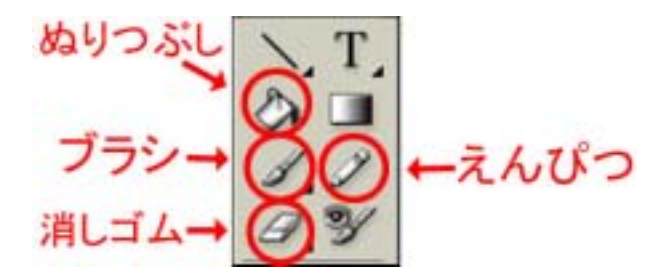

 必要におうじて,えんぴつやブラシの 類,サイズを変える。

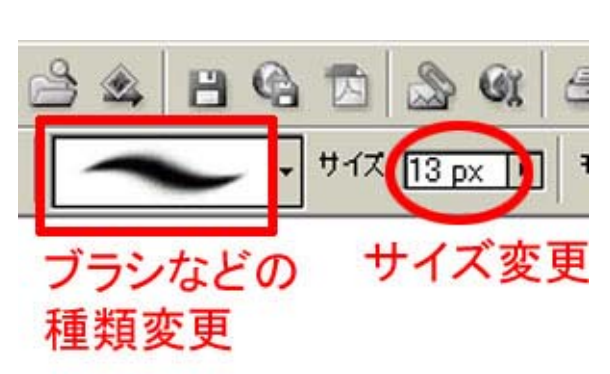

種

- · 部分的に拡大したい時 [ズームツール](Alt キーを押すと縮小に切り替え)
- ・ 色を変えたい時 [カラー選択ボックス]

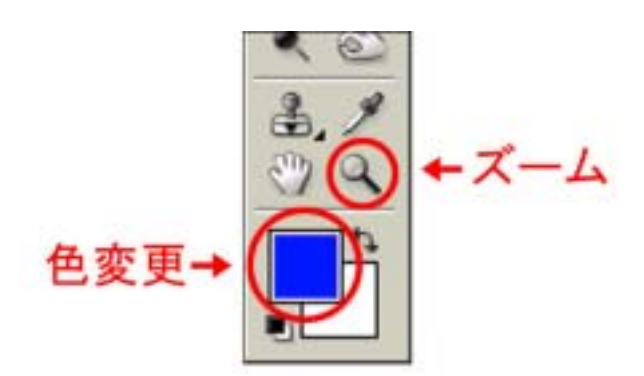

5,メニューバー[レイヤー] [画像を統合]を選ぶ。

~ ワンポイント~ この[画像を統合]で,背景写真とその上にかいた絵が一枚になります。これ以降は,絵のレイヤー部分 だけを修正したり捨てたりすることはできません。

6,出来上がり!

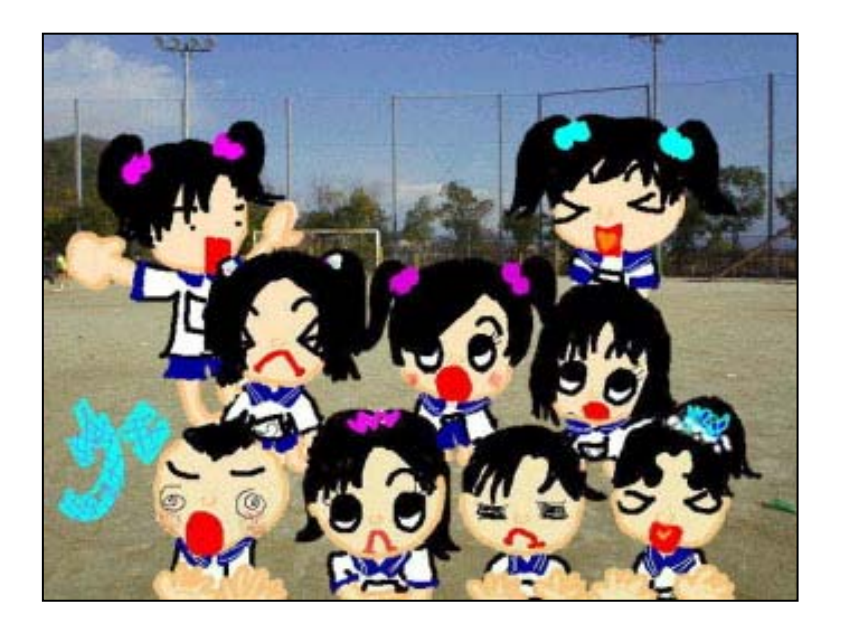

マニュアル作成 京都市立桂坂小学校 山本直樹